# Zdalne posiedzenia Rady Naukowej IMDiK PAN w aplikacji Cisco WEBEX

## INSTRUKCJA

## Spis treści

- I. Wymagania sprzętowe;
- II. Instalacja aplikacji Webex i pierwsze uruchomienie;
- III. Uruchamianie już zainstalowanej aplikacji;
- IV. Nawigacja w aplikacji WEBEX;
- V. Jak zabrać głos w publicznej dyskusji?
- VI. Głosowania jawne;
- VII. Głosowania tajne.

### I. Wymagania sprzętowe

- 1. Komputer/laptop wyposażony w kamerę, mikrofon oraz głośniki lub słuchawki;
- W przypadku korzystania z głośników, ich głośność powinien być możliwie mała by uniknąć sprzężeń i zakłócenia dźwięku u innych uczestników spotkania;
- **3.** Osoby biorące udział w głosowaniach tajnych powinny mieć zainstalowaną przeglądarkę *Google Chrome;*
- **4.** Z aplikacji WEBEX można korzystać na urządzeniach mobilnych z systemem iOS/iPadOs lub Android, po wcześniejszym zainstalowaniu aplikacji Cisco WEBEX.

#### II. Instalacja aplikacji Webex i jej pierwsze uruchomienie

- Na krótko przed planowaną datą posiedzenia Rady Naukowej, jego uczestnicy otrzymują z Działu IT IMDiK e-mail z zaproszeniem do udziału w wideokonferencji (vide poniżej).
- 2. Klikamy Join meeting;

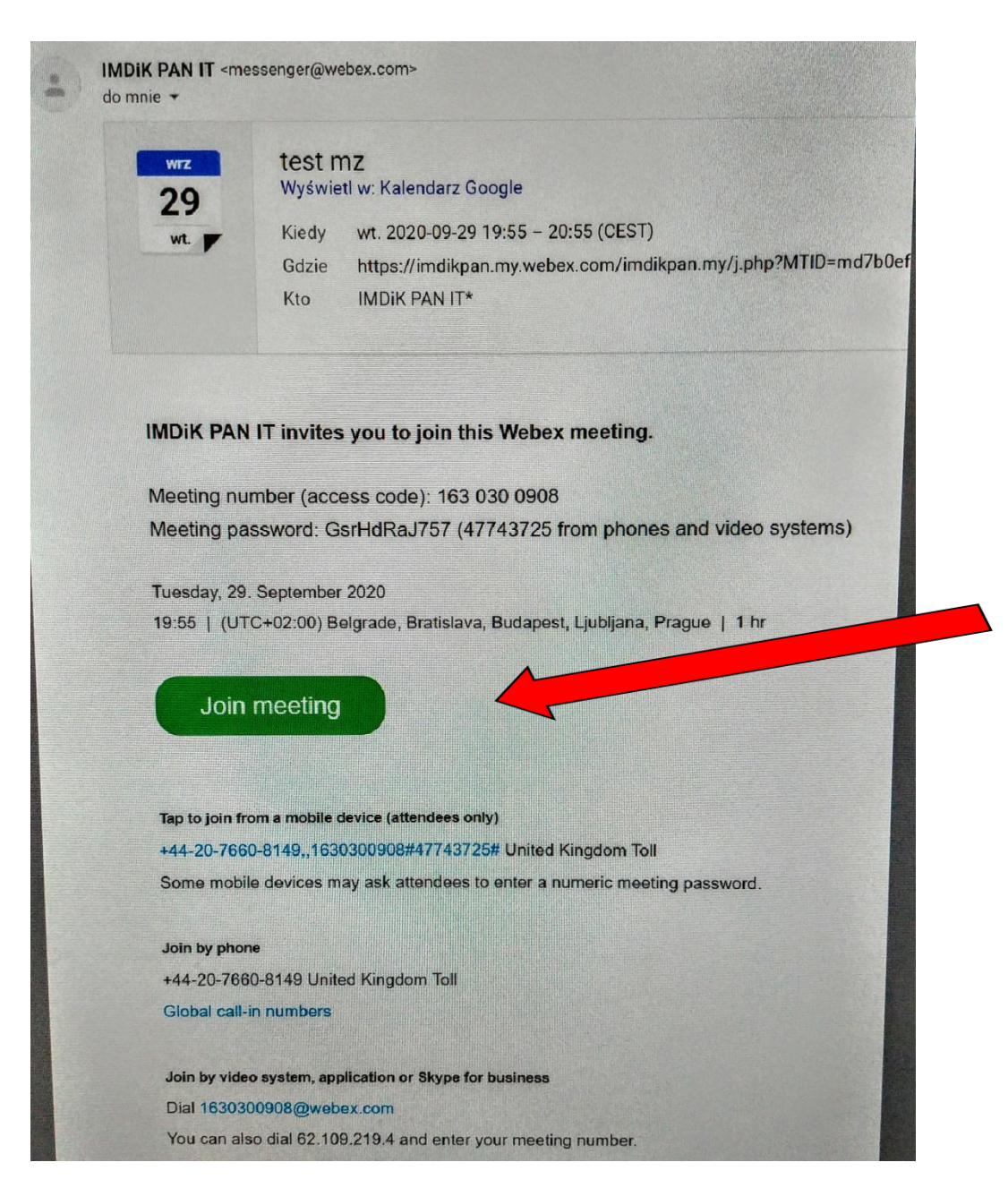

\_\_\_\_\_

3. Otwiera się okno dialogowe pytające czy chcemy zainstalować aplikację;

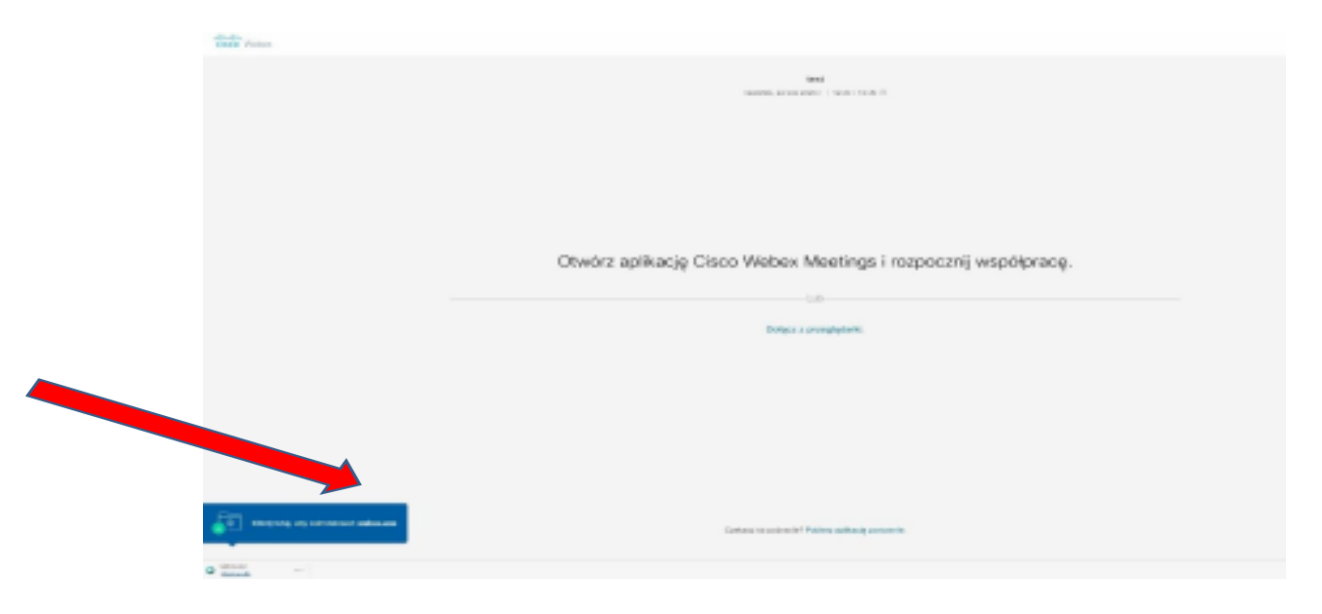

- 4. Klikamy **Uruchom** i czekamy na instalację i uruchomienie aplikacji;
- Otwiera się kolejne okno dialogowe, w którym wpisujemy swoje personalia (w formacie NAZWISKO IMIĘ) oraz adres mail i klikamy DALEJ;

| tost                            |  |
|---------------------------------|--|
| 12:30 - 13:30                   |  |
| 12.30 - 13.30                   |  |
| Wprowadž informacje             |  |
|                                 |  |
| Adres e-mail                    |  |
| Dalej                           |  |
|                                 |  |
| Czy masz już konto? Zaloguj się |  |
| Więcej sposobów logowania       |  |
| G O O                           |  |
| ahaha                           |  |

6. Otwiera się strona główna aplikacji WEBEX.

## III. Uruchamianie już zainstalowanej aplikacji

- Na krótko przed planowaną datą posiedzenia Rady Naukowej, jego uczestnicy otrzymują z Działu IT IMDiK e-mail z zaproszeniem do udziału w wideokonferencji (vide poniżej).
- 2. Klikamy Join meeting;

| IMDIK PAN IT <me<br>do mnie ←</me<br> | essenger@webex.com>                                                                               |  |
|---------------------------------------|---------------------------------------------------------------------------------------------------|--|
| wrz<br>29                             | wrz test mz<br>29 Wyświetl w: Kalendarz Google                                                    |  |
| wt w                                  | Kiedy wt. 2020-09-29 19:55 - 20:55 (CEST)                                                         |  |
|                                       | Gdzie https://imdikpan.my.webex.com/imdikpan.my/j.php?MTID=md7b0                                  |  |
|                                       | Kto IMDiK PAN IT*                                                                                 |  |
| IMDIK PAN                             | I IT invites you to join this Webex meeting.                                                      |  |
| Meeting nu<br>Meeting pa              | mber (access code): 163 030 0908<br>issword: GsrHdRaJ757 (47743725 from phones and video systems) |  |
|                                       |                                                                                                   |  |
| Tuesday, 29                           | . September 2020                                                                                  |  |
| 19.55   (01                           | C+02.00) Beigrade, Bratislava, Budapest, Elubijana, France                                        |  |
| Join                                  | meeting                                                                                           |  |
| Tap to join fr                        | om a mobile device (attendees only)                                                               |  |
| +44-20-766                            | 0-8149,,1630300908#47743725# United Kingdom Toll                                                  |  |
| Some mobi                             | le devices may ask attendees to enter a numeric meeting password.                                 |  |
| Join by phor                          | 10                                                                                                |  |
| +44-20-766                            | 0-8149 United Kingdom Toll                                                                        |  |
| Global call-                          | in numbers                                                                                        |  |
| Join by vide                          | o system, application or Skype for business                                                       |  |
| Dial 16303                            | 00908@webex.com                                                                                   |  |
| You can als                           | so dial 62.109.219.4 and enter your meeting number.                                               |  |

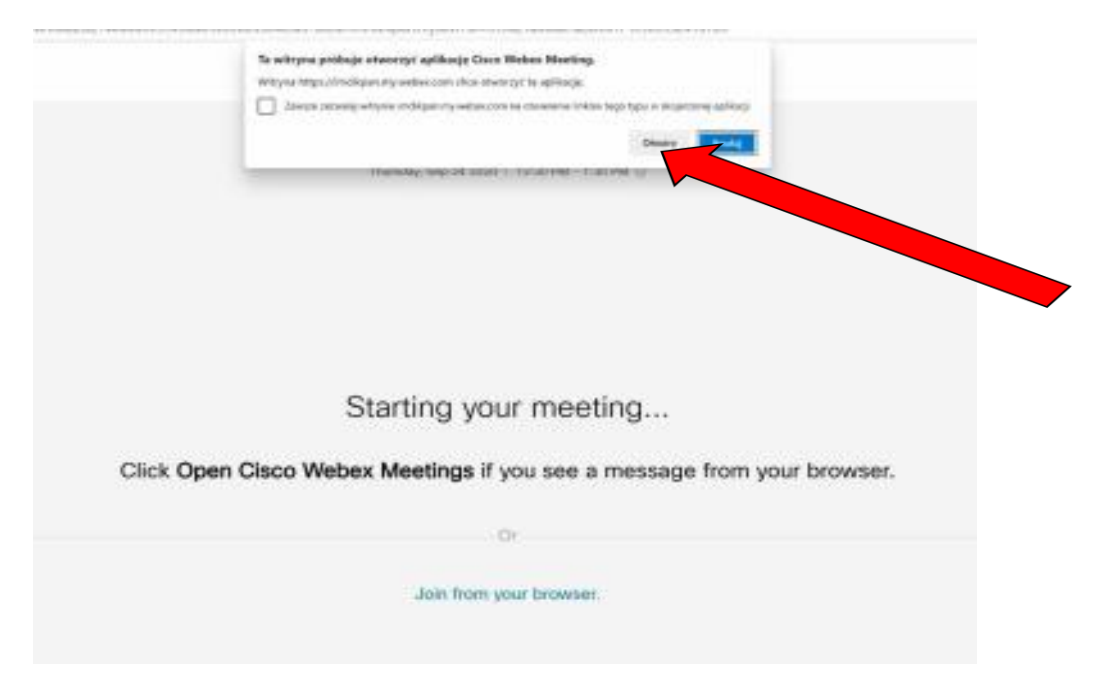

3. Otwiera się okno dialogowe, w którym klikamy, jak pokazuje strzałka;

4. Otwiera się kolejne okno dialogowe, w którym klikamy Join meeting.

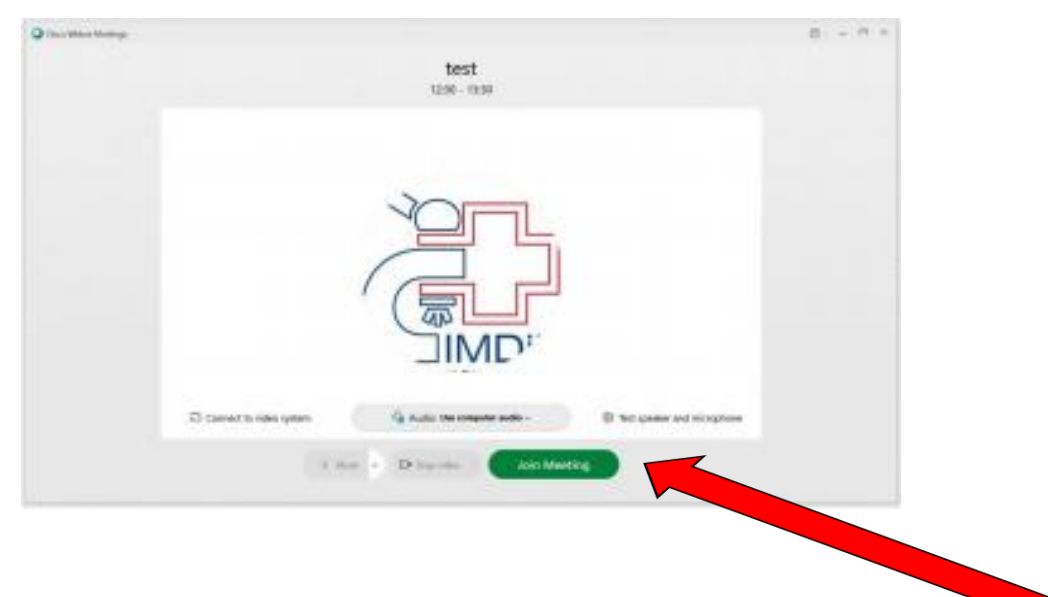

5. Otwiera się strona główna aplikacji WEBEX.

## Nawigacja w aplikacji WEBEX

- 1. Na stronie głównej aplikacji Webex, na pasku nawigacyjnym w dole strony, znajdują się zakładki nawigacyjne:
  - **Mute** włączanie/wyłączanie mikrofonu;
  - Start video włączanie/wyłączanie transmisji wideo;
  - Share udostępnianie np.: swojej prezentacji Power Point, dokumentu Word, pulpitu, etc. (po zatwierdzeniu przez operatora Webex);
  - Participants pokazuje się lista uczestników wideokonferencji;
  - **Chat** porozumiewanie się z uczestnikami posiedzenia przy pomocy komunikatów tekstowych.

### V. Jak zabrać głoś w publicznej dyskusji?

- Mikrofon przewodniczącego jest włączony przez cały czas posiedzenia. Mikrofony pozostałych uczestników są włączane przez operatora aplikacji Webex jedynie czasowo, na żądanie;
- O włączenie mikrofonu danemu uczestnikowi może poprosić przewodniczący. Przewodniczący głośno zapowiada wystąpienie wymienionej z nazwiska osoby, co jest sygnałem dla operatora do włączenia odpowiedniego mikrofonu;
- Każdy uczestnik posiedzenia może poprosić o udzieleniu mu głosu. W tym celu klika zakładkę chat (dolny pasek nawigacyjny, prawa strona) i w otwierającym się panelu Chat umieszcza krótki wpis typu: "pytanie", "komentarz" etc. Przewodniczący odczytuje nazwisko autora wpisu a operator włącza mu mikrofon.

#### VI. Głosowania jawne

- 1. Przewodniczący zarządza głosowanie jawne;
- 2. Operator aplikacji Webex włącza panel głosowania, który zawiera tekst głosowanej uchwały, trzy warianty odpowiedzi do wyboru (TAK, NIE, Wstrzymuję się) oraz przycisk **ZATWIERDŹ;**
- 3. Po skończonym głosowaniu operator wyświetla protokół głosowania a przewodniczący ogłasza wynik głosowania.

#### VII. Głosowania tajne

- 1. Głosowania tajne odbywają się przy pomocy oddzielnego programu do głosowania POLYS i poczty e-mailowej;
- 2. Przewodniczący zarządza głosowanie tajne;
- 3. Klikamy przycisk ( ) w prawym górnym rogu ekranu i opuszczamy stronę główną aplikacji Webex;

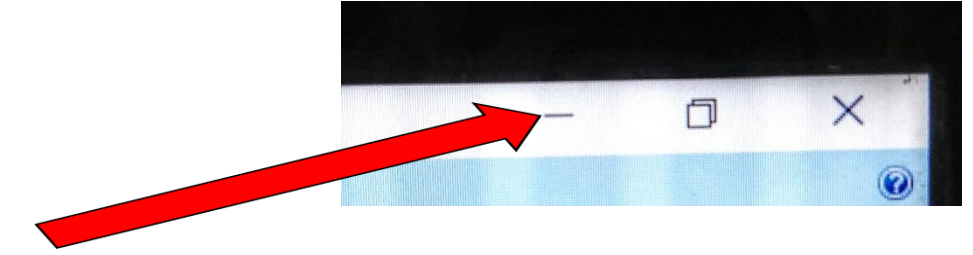

- 4. Otwiera się ekran startowy komputera;
- Otwieramy POCZTĘ a następnie e-mail z komunikatem aplikacji POLYS o głosowaniu i postępujemy zgodnie z instrukcją znajdującą się w tym e-mailu;
- 6. Powrót do strony głównej aplikacji Webex następuje poprzez kliknięcie ikonki Webex, na pasku nawigacyjnym w dole ekranu;
- 7. Po ogłoszeniu kolejnego tajnego głosowania ponownie przechodzimy do POCZTY i powtarzamy procedurę.